# Migración de Eikon a Workspace

## Guía rápida

**LSEG** 

Este documento contiene instrucciones para la migración de Eikon a Workspace. Incluye acciones tan cruciales como gestionar tus layouts de Eikon y comprobar la compatibilidad de tus fórmulas de Excel.

#### Migración a Workspace

Para migrar a Workspace, sigue estos pasos:

- 1. Descarga LSEG Workspace y ejecuta el archivo de instalación. También puedes acceder <u>a la versión de navegador web</u>. Para instalar Workspace, puedes consultar la guía básica de instalación: *LSEG Workspace | Desktop Basic Installation Guide* (en inglés).
- 2. Abre la aplicación de Workspace e inicia sesión con tu usuario y contraseña de Eikon.
- 3. Completa tu perfil, proporcionando información como tu puesto de trabajo y tu idioma de preferencia.
- 4. Mira el vídeo de introducción y completa el tour mientras se migran tus layouts y archivos de Eikon.
- 5. Accede a la aplicación de ayuda y soporte haciendo clic en *Getting Started* o pulsando F1. Aquí podrás explorar videos introductorios, conocer las mejoras de Workspace, acceder a tutoriales, buscar artículos de ayuda y contactar con LSEG para asistencia.
- 6. Recibirás una notificación cuando se haya completado la conversión.
- 7. Navega hasta *My Files* (o pulsa ALT+F) para acceder y gestionar tus layouts.

# Abre Excel y verifica la compatibilidad de las fórmulas en tus archivos.

#### Gestión de layouts

Los deben cumplir con los límites establecidos en Workspace con respecto a la cantidad de hojas, paneles y pestañas:

- 10 hojas por layout
- 10 paneles por hoja
- 10 pestañas por panel

Si al migrar tus diseños se supera

alguno de estos límites, serás redirigido automáticamente al gestor de layouts (*Layout Manager*) para efectuar las siguientes correcciones:

- Eliminar elementos que no necesites.
- Reorganizarlos en otras hojas o paneles con espacio disponible.
- Mover los elementos a *Overflow*, donde quedan guardados en una colección dentro de *My Files*, junto con los layouts eliminados.

Para ajustar los layouts a los límites permitidos:

1. Elimina hojas, paneles o aplicaciones seleccionándolos y eligiendo *Delete* en el menú de opciones (icono de tres puntos suspensivos). También puedes arrastrar paneles y pestañas a la sección *Overflow* para guardarlos en una colección sin eliminarlos por completo.

#### **Data and Analytics**

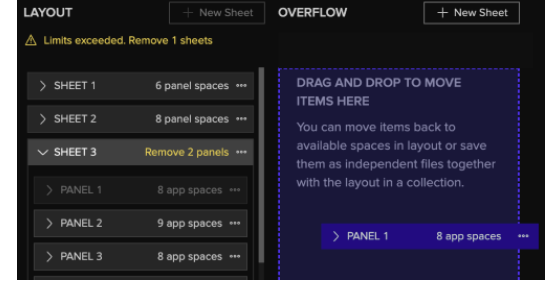

- 2. Una vez resueltos los errores en el layout, y si has movido elementos a *Overflow*, haz clic en *Review* para verificarlos. Si no has movido elementos a *Overflow*, haz clic en *Finish* para finalizar.
- 3. Durante el paso de verificación puedes renombrar la colección.
- 4. Una vez concluida la verificación, haz clic en el botón Finish.
- 5. Para ver tus layouts y los elementos en *Overflow*, haz clic en el icono de WS y luego en *My Files*.

Si guardaste una colección, la encontrarás en *My Collections*. Los layouts guardados en *Overflow* aparecerán en *All Layouts* o en *My Layouts*, así como en la sección *Collection*. Las aplicaciones individuales y los paneles con una sola aplicación se almacenarán en la sección *Apps*, así como en la colección.

### Preparación de archivos de Excel

Utiliza la macro llamada *Workspace Excel Upgrade Readiness Template* para verificar la compatibilidad de tus archivos de Excel. Los archivos resaltados en

|   |   | A    | B                                   | С            | D             |
|---|---|------|-------------------------------------|--------------|---------------|
| е | 1 | SLNo | File Name                           | Comment      | Formula Types |
|   | 2 | 1    | EPS Historical Estimates.xlsx       | Ready to use | TR(9)         |
|   | 3 | 2    | Financial Cash Flow Statements.xlsx | Ready to use | TR(309)       |
|   | 4 | 3    | Peer Analysis.xlsx                  | Ready to use | TR(78)        |
|   | 5 |      |                                     |              |               |
|   | 6 |      |                                     |              |               |
| n |   |      |                                     |              |               |

**verde** están listos para usarse, mientras que aquellos en **amarillo y rojo** requieren conversión. Puedes enviarlos al equipo de *Financial Modelling and Conversion (FMC)* para que adapten las fórmulas a Workspace.

Para ejecutar la macro de verificación:

- 1. Copia tus archivos de Excel a una carpeta propia.
- 2. Abre Excel y accede a la pestaña **Workspace** del menú.
- 3. Inicia sesión en Workspace.
- 4. Haz clic en Templates (plantillas).

#### Soporte adicional

Para abrir la aplicación de ayuda *Help & Support* en Workspace, pulsa **F1** o haz clic en el botón **Help** y selecciona *Get Help & Support*. Puedes contactarnos directamente a través de la aplicación, en la sección *Contact Us*. Encuentra más oportunidades de aprendizaje en el catálogo de cursos de nuestra academia: <u>LSEG Academy: Learning Catalogue | LSEG</u>. © 2025 LSEG. La **republicación o redistribución** del contenido de LSEG, incluyendo su uso mediante *framing* o medios similares, está **prohibida** sin el consentimiento previo por escrito de LSEG. LSEG **no es responsable** por errores o demoras en el contenido, ni por las acciones tomadas en base a este. El logotipo de **LSEG Data & Analytics** es una **marca registrada** de LSEG y sus empresas afiliadas.

lseg.com

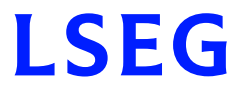

- 5. Busca la plantilla *Workspace Excel Upgrade Readiness Template* y haz clic en *Open*.
- 6. Haz clic en *Select Folder* y navega hasta la carpeta con los archivos que deseas verificar.
- 7. Haz clic en *Get Files* para obtener los archivos.
- 8. Haz clic en *Run Report* para ejecutar.

Si necesitas convertir fórmulas, accede al portal FMC <u>fmc.refinitiv.com</u> y envía una solicitud. Recibirás una confirmación por correo electrónico, y posteriormente el equipo te enviará los archivos compatibles.

#### **Recursos adicionales**

- Guía de instalación: Basic Installation Guide LSEG Workspace / Desktop
- Guía de instalación y configuración para técnicos: *IT Managed Installation & Configuration Guide <u>LSEG Workspace / Desktop Installation and Configuration Guide</u>*
- Requisitos de Sistema: System requirements <u>LSEG Workspace System</u> <u>Requirements</u>
- Portal de FMC fmc.refinitiv.com

**Data & Analytics**